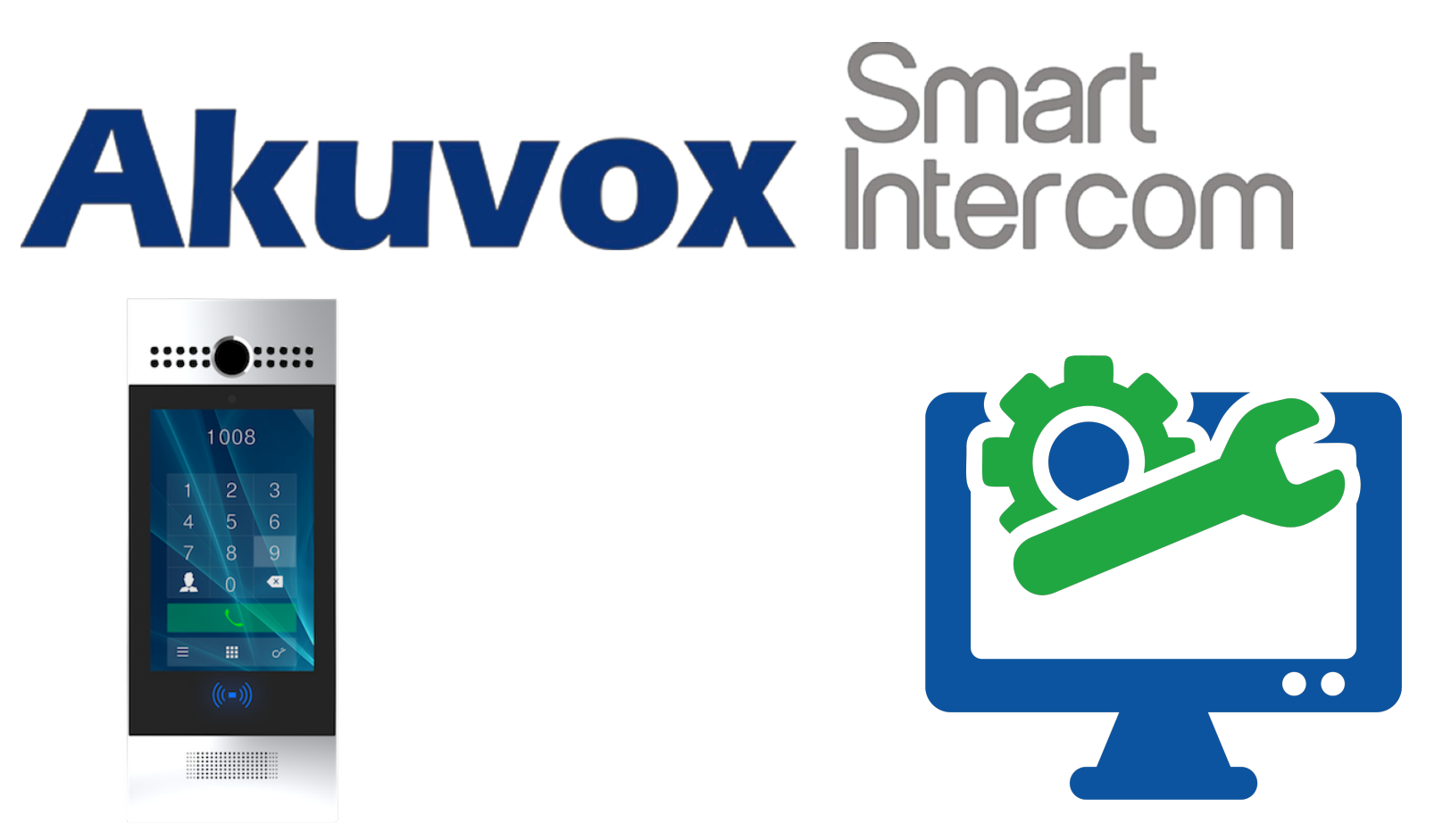

# AKUVOX R29 KAPI ÖNÜ ZİL PANELİ KULLANICI KILAVUZU

Versiyon:V1.1Tarih:09.07.2018Yetkili Email:info@akuvoxinterkom.com.Yetkili Telefon:0212 216 4466

Akuvox İnterkom Türkiye – Modüler A.Ş.

# KULLANIM KILAVUZU HAKKINDA

R29 Serisi Kullanım Kılavuzu 29.1.1.116 firmware güncellemesine göre hazırlanmıştır

# DETAYLI BİLGİ İÇİN BİZİMLE İLETİŞİME GEÇİNİZ.

# AKUVOX İNTERKOM TÜRKİYE DİSTRİBÜTÖRÜ MODÜLER A.Ş.

Denizhan Sok. Lalehan No:7 Kat:3 Mecidiyeköy İstanbul Tel: 0212 216 44 66

> Email: info@akuvoxinterkom.com Web: www.akuvoxinterkom.com

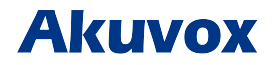

Akuvox İnterkom Türkiye – Modüler A.Ş.

# 1. Ürüne Genel Bakış 1.1 Ürün Açıklaması

Akuvox R29 serisi SIP uyumlu dokunmatik ekrana sahip Android tabanlı apartman tipi interkom kapı önü zil panelidir. Sesli ve görüntülü iletişim, erişim kontrolü ve video gözetimi içerir. R29'in RS485 ve Wiegand portları gibi çoklu portları, bina kontrol cihazı ve yangın alarm dedektörü gibi harici dijital sistemleri kolayca entegre etmek için kullanılabilir. Giriş izni panel üzerinden şifreli, RFID kartlı, NFC veya yüz tanıma (sadece R29F) ile yapılabilir.

Çok katlı konut ve ofis binaları için ideal ve şık bir çözümdür.

# 1.2 Enerji Bağlantıları

Zil paneli, adaptörün iki kablosunun panelin arka yüzündeki ilgili iki noktaya monte edilmesi ile enerjiye bağlanır.

Bağlantı şeması sağda gösterilmiştir. Kablo 1 (+12VDC), 2 No'lu pine, Kablo 3 (-12VDC) 4 No'lu pine bağlanır.

Not: 12V/1A DC veya 48V/0,25A PoE kullanılmalıdır.

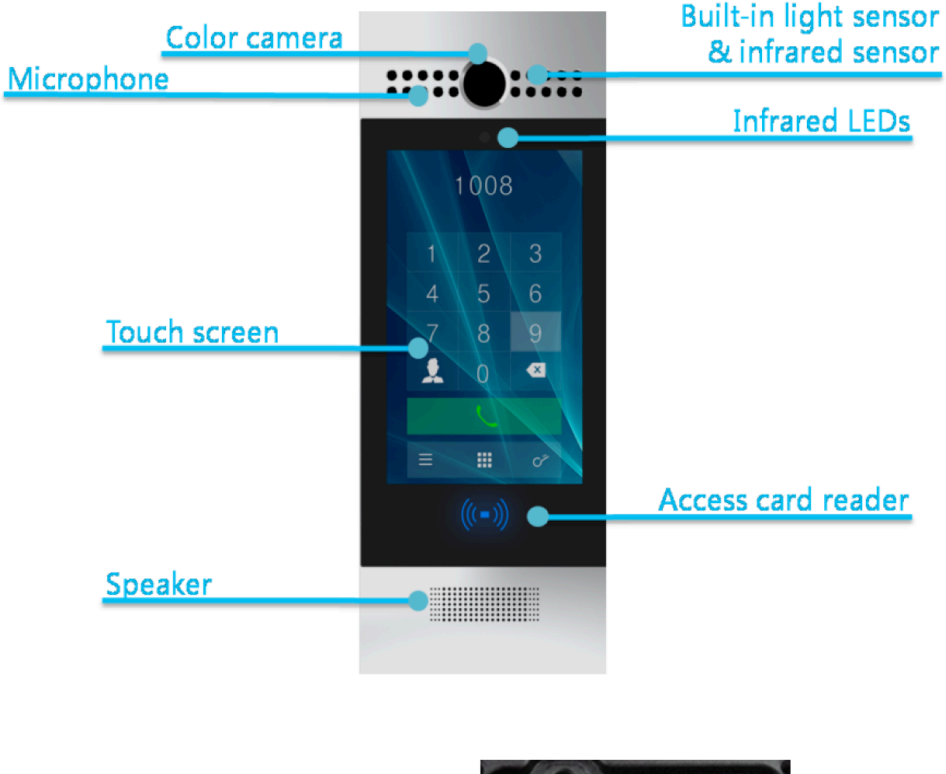

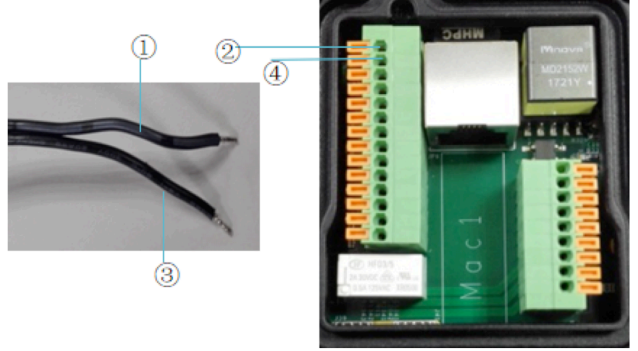

# Akuvox

Akuvox İnterkom Türkiye - Modüler A.Ş.

# 2. Kullanım 2.1. Çağrı Oluşturma

R29 kapı önü zil panlinden çağrı oluşturmanın (iç panele, mobil ugulamaya veya ip telefona) iki farklı yöntemi bulunmaktadır:

#### 2.1.1. Tuş Takımı ile Arama Oluşturma

Panelin varsayılan arayüzü tuş takımı arayüzüdür (1). Aranmak istenen dairenin numarası tuşlanır (2) ve arama ikonuna basılır (3).

#### 2.1.2. Rehberden Arama Oluşturma

Panel üzerinden rehber ikonuna basın (4). Aramak istediğiniz daireyi bulmak (5) için kontaklar listesinden aşağı yukarı arama yapabileceğiniz gibi "Search/Arama" alanından isim bazlı arama da yaptırabilirsiniz (6). Daha sonra, aramak istediğini dairenin yanındaki arama tuşuna basınız (7).

## 2.2. Çağrı Kabul Etme

Kullanıcılar R29'u aramak için IP telefon veya daire içi monitörünü kullanabilir ve R29 serisi varsayılan olarak otomatik olarak cevaplayacaktır.

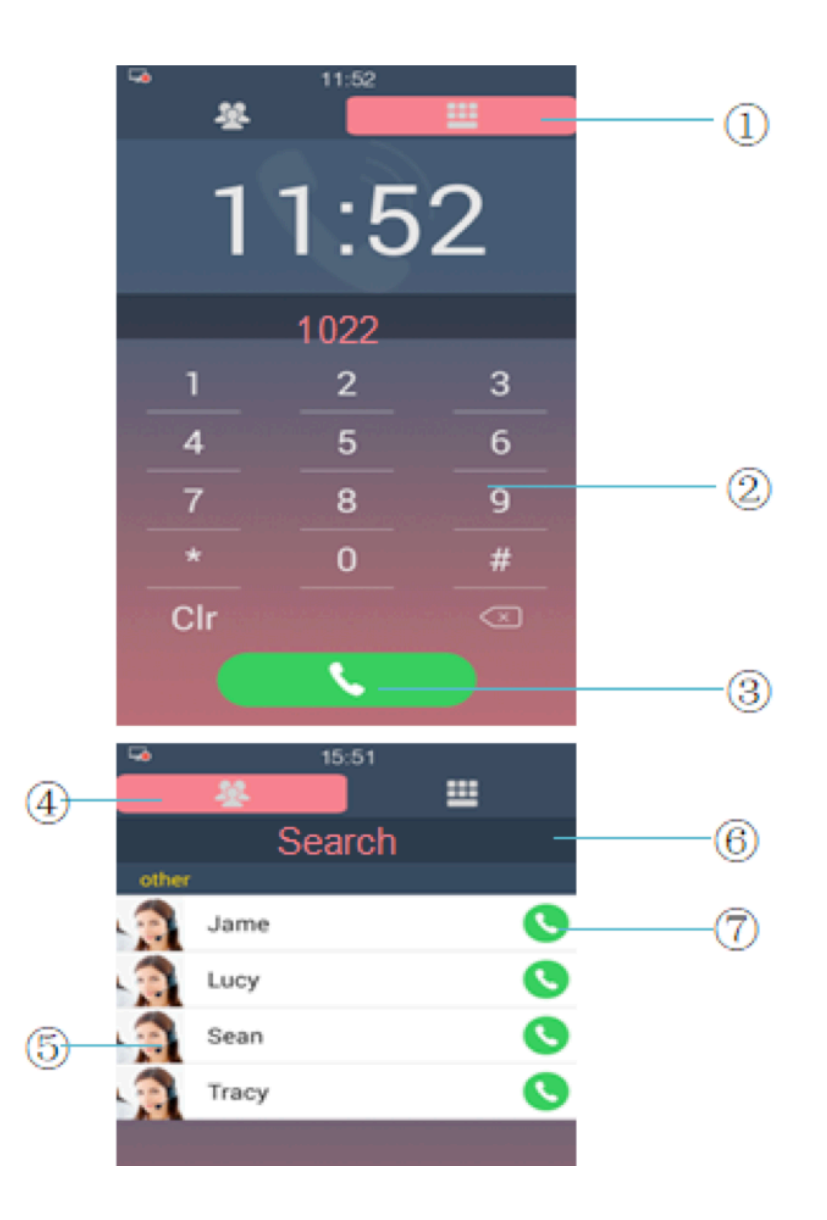

# Akuvox

Akuvox İnterkom Türkiye - Modüler A.Ş.

#### 2.3. Erişim Kontrolü

Kapı kilidini açmanın farklı yöntemleri bulunmaktadır.

## 2.3.1. Genel Pin/Şifre

Kullanıcılar, önceden tanımlanmış Genel Pin/Şifre kullanarak kapı kilidini açabilirler. Kilidi açmak için PIN'I girin (örneğin varsayılan PIN 33333333) ve kilidi aç ikonuna tıklayın.

## 2.3.2. Özel Pin/Şifre

Kullanıcılar, önceden her bir kullanıcı için özel olarak belirlenmiş ve atanmış Özel Pin/Şifre kullanarak kapı kilidini açabilirler.

## 2.3.3. RF Kart ile Kilit Açma

Kullanıcılar, kilidi açmak için önceden tanımlanmış kullanıcı kartını RF kart okuyucusuna yerleştirecektir. Eğer kart sisteme kayıtlı ise "Kapı Açıldı" sesi duyulacaktır, değilse uyarı sesi alacaksınız.

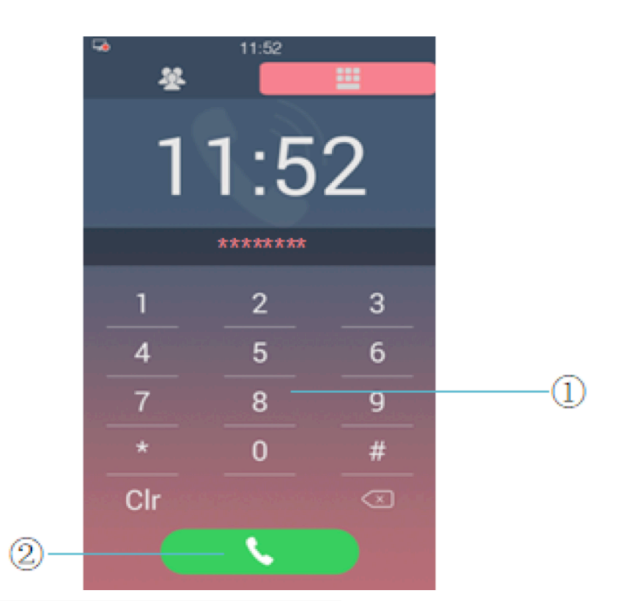

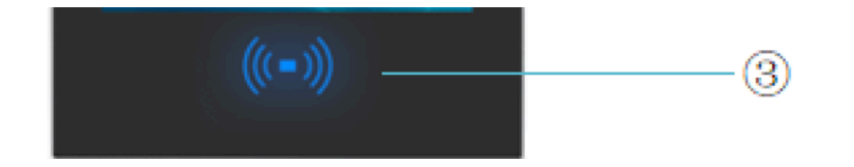

# Akuvox

Akuvox İnterkom Türkiye - Modüler A.Ş.

## 2.3.4. Daire İçinden Kapı Açma

Kapı önü zili ile aranan daire arasındaki sesli/görüntülü görüşme sırasında daire içindeki panel üzerinden kilidi aç ikonuna tıklanarak da kapı kilidi açılabilir.

## 2.3.5. NFC ve Yüz Tanıma

Yetkili bayilere danışınız.

# 2.4. Takip ve İzleme

Kapı önü zil paneli üzerindeki kamera ile zilin bulunduğu giriş alanı canlı olarak daire içlerinden görüntülenebilir ve izlenebilir.

URL formati: rtsp://  $\leftarrow$  ip\_host $\rightarrow$ /live/ch00\_0

# 3. Konfigürasyon

# 3.1. Sistem Ayarlarına Giriş

Tuşlama arayüzüne 9999 girişi yapın ve arama tuşuna basın. Karşınıza gelen Settings/Ayarlar ekranına 3888 girişi yapın ve OK'e tıklayın.

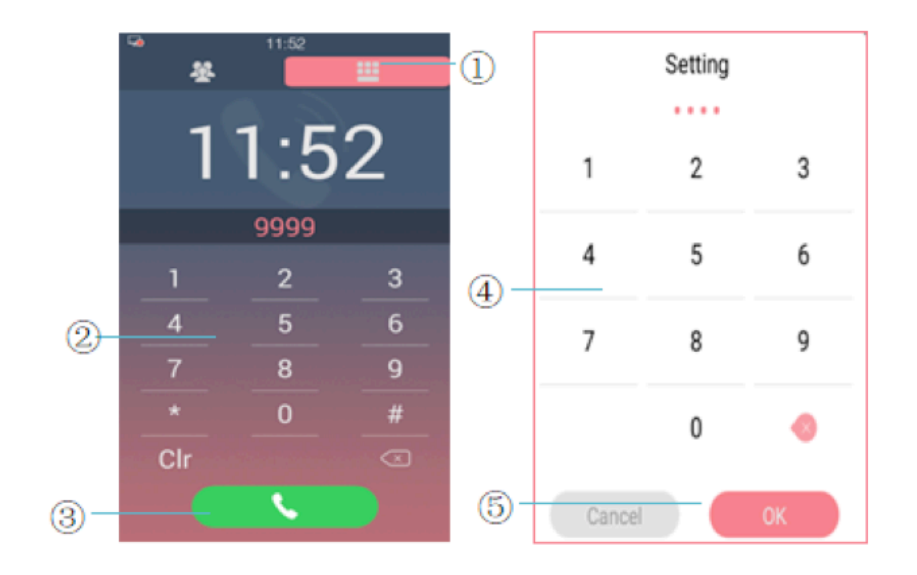

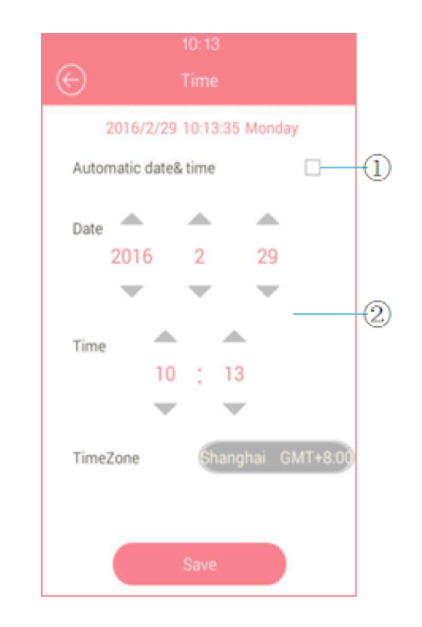

# Akuvox

Akuvox İnterkom Türkiye - Modüler A.Ş.

# 3.2.Temel Ayarlar3.2.1.Zaman Ayarları

İlgili arayüz üzerinden saat ayarını otomatik veya manüel olarak yapabilirsiniz.

## 3.2.2. Ses Ayarları

Arama Ses Seviyesi, Reklam Ses Seviyesi ve Tuş Sesini arayüzdeki ayar noktasını değiştirerek belirleyebilirsiniz.

#### 3.2.3. Bekleme Ayarları

Stanby modu, standby zamanı ve kilidi açma (unlock) ayarları için Bekleme (Await) ikonuna tıklayın.

Standby modunun 3 opsiyonu bulunmaktadır.

**NO** opsiyonu panelin varsayılan arama arayüzünün her zaman açık olması istendiğinde seçilir;

**Blank Screen** opsiyonu standby modunda ekranın siyah kalması istendiğinde seçilir;

**Picture** modu ekran koruyucusu olarak resim yüklenmesi istendiğinde seçilir (Ekran koruyucu görselleri yönetici tarafından yüklenebilir).

Standby zamanı 30 ile 180 saniye arasından seçim yapılır. Kilidi Açma (Unlock) paneli standby modundan nasıl çıkarılacağını belirler.

# Akuvox

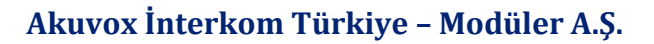

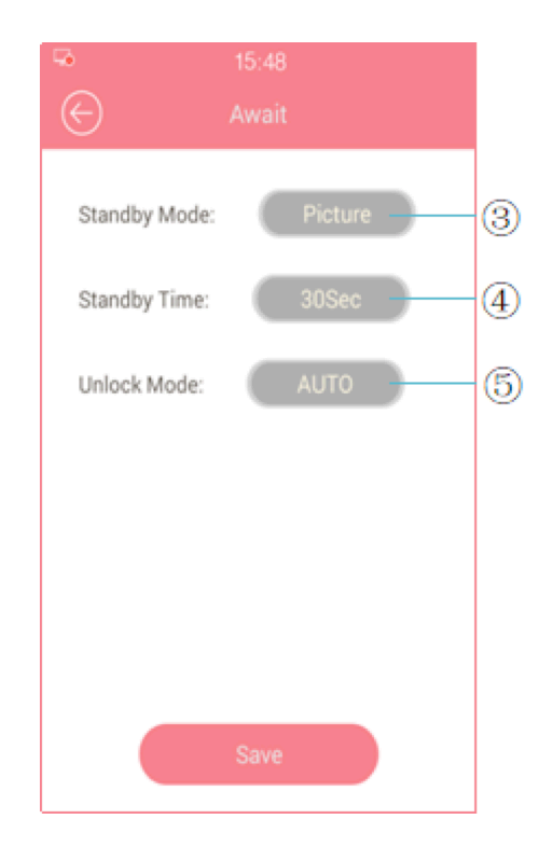

# 3.2.4. Dil Ayarları

Panelin dilini seçmek için Dil (Language) ikonuna basın. Yönetici tarafından farklı diller eklenebilir.

## 3.2.5. LED

LED parametresini değiştirerek, panelin arka ekran ışığının çevresel aydınlık seviyesi koşullarına göre belirlenmesi sağlanır.

# 3.3. İleri Seviye Ayarlar3.3.1. IP Adresi

IP adresini değiştirmek için **Address** ikonuna tıklayın.

Panelin network parametrelerini otomatik alması için **DHCP** tercihini seçin veya değerleri manüel giriş yapın.

## 3.3.2. Şifre

**Project Passwd** menüsünden, varsayılan olarak 9999 olan sistem ayarları erişim şifresini değiştirebilirsiniz.

**Public Key Passwd** menüsünden, varsayılan olarak 33333333 olan genel şifre/pin'i değiştirebilirsiniz.

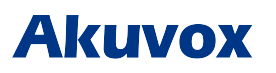

| Akuvox  | İnterkom | Türkive - | Modüler | A.S.     |
|---------|----------|-----------|---------|----------|
| Ind VOA | meentom  | Turniye   | mount   | <i>.</i> |

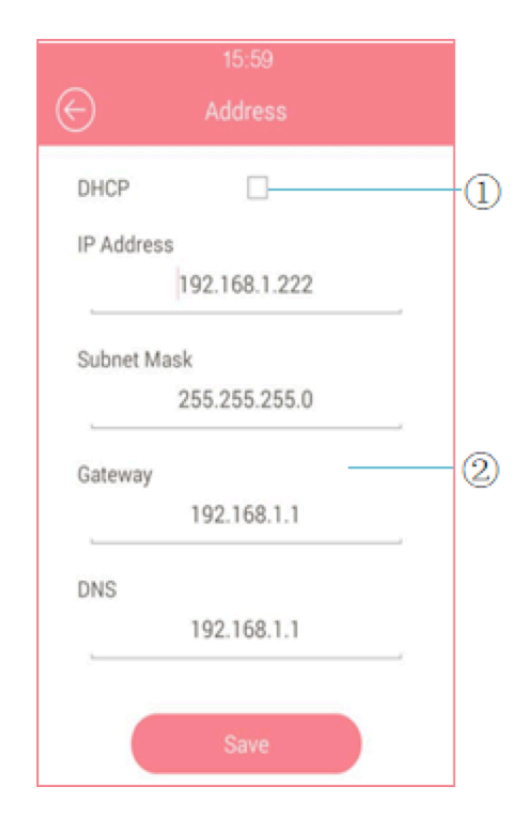

## 3.3.3. Kontaklar

Kullanıcıların/daire sahiplerinin ad, telefon numarası, fotoğraf gibi bilgilerini girip, güncelleyebilirsiniz. Kontak grupları yaratıp kontak girişlerini daha sonra da yapabilirsiniz.

# 3.3.4. LockPasswd (Kilitleme Şifresi)

Yeni özel şifre/pin girişi yapabilir veya mevcut şifre/pinleri değiştirebilirsiniz.

Özel şifre, belirli sürelerle erişim izni vermek için tarih ve saat bazlı da ayarlanabilir.

## 3.3.5. AntiAlarm

**AntiAlarm** menüsünden **Tamper Proof Switch** aktif hale getirerek, panele zarar vermek isteyen bir davetsiz misafir olduğundan daire içi monitörlere uyarı gönderebilirsiniz.

# 3.3.6. RFID Kart

Yeni RFID kart eklemek veya mevcut kartları silmek için bu alanı kullanırsınız. Yönetici dilerse belirli süreli erişim izni vermek için tarih ve saat bazlı da ayarlama yapabilir.

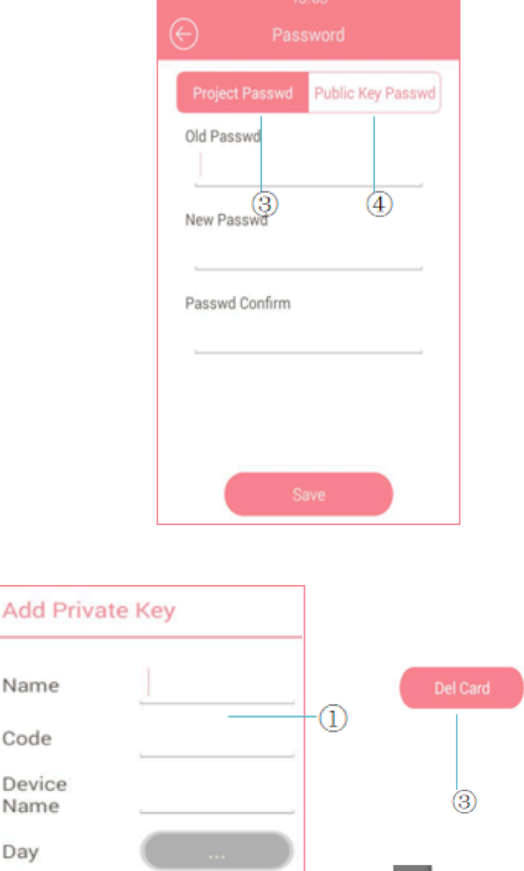

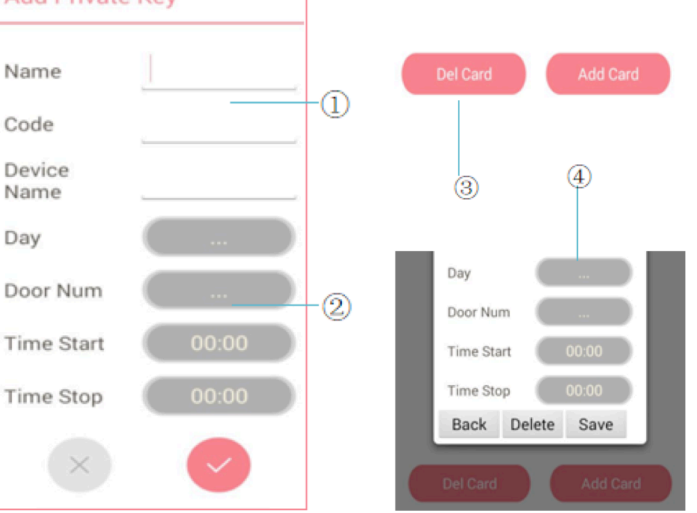

# Akuvox

## 3.3.7. RTSP Sunucu

RTSP sunucusunu aktif hale getirerek kullanıcılar kapı zili üzerindeki kamera aracılığı ile panelin bulunduğu alanı canlı olarak izleyebilirler.

#### 3.3.8. Hareket

Hareket algılama fonksiyonunu aktive ederek, panel önünde bulunan şüpheli kişileri daire içi panellere uyarı olarak bildirir.

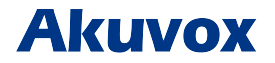